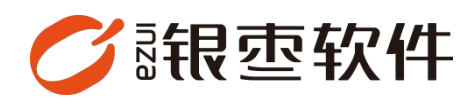

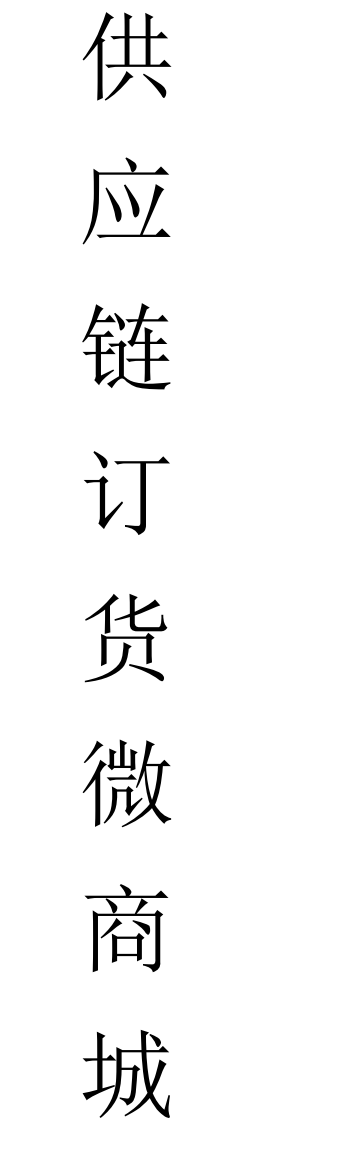

# 操作手册 V1.0

重庆银枣信息技术有限公司

运营部 023-63800610

2025/04/29

|    | 目录          |     |
|----|-------------|-----|
| 重  | 庆银枣信息技术有限公司 | . 1 |
| 1. | 店铺装修        | . 3 |
| 2. | 扫码          | . 3 |
| 3. | 注册登录        | . 3 |
|    | 3.1. 注册     | . 3 |
|    | 3.2. 账号密码登录 | . 4 |
| 4. | 首页          | . 5 |
| 5. | 分类          | . 5 |
| 6. | 购物车         | . 6 |
| 7. | 我的          | .7  |

## 2

## 1. 店铺装修

装修步骤见【供应链-分拣端操作手册】——商城

| <b>()</b> fi                             | ◎ 環境入環準 の 目前入環準 ⑦ 目前入環準 ⑦                               |                                                 |   |        |             |  |                                     |               |                                                                                  |
|------------------------------------------|---------------------------------------------------------|-------------------------------------------------|---|--------|-------------|--|-------------------------------------|---------------|----------------------------------------------------------------------------------|
|                                          | <b>商城</b><br>商品管理<br>分类管理<br>商品上账公量<br>商品上账记录<br>商纸首页装修 | 物价就理<br>周端综合单<br>周端价维本<br>订 <b>中管理</b><br>周端订选单 | × |        |             |  |                                     |               | 于机高坡<br>日<br>第250<br>第260<br>第260<br>第260<br>第260<br>第260<br>第260<br>第260<br>第26 |
| 着<br>定所<br>の<br>記述<br>の<br>記述<br>の<br>記述 | 用品推荐<br>用品推荐记录<br>對示答理<br>广告心答理                         | 周始退洪举<br><b>收款档案</b><br>支付方式                    | 1 | 465100 | 0<br>(2018) |  | <b>下語中心</b><br>Windows分預調<br>文<br>。 | Windows71FPIA | CLEND F-APP                                                                      |
| 0<br>KH                                  |                                                         |                                                 |   |        |             |  |                                     |               |                                                                                  |

## 2. 扫码

登录供应链管理系统后台,在首页扫描【手机商城】码。

| Ø                    | 根亞·該智用应链 |                  |               |           | ② 请输入菜单                  |                  |
|----------------------|----------|------------------|---------------|-----------|--------------------------|------------------|
| 前日<br>前日<br>時日<br>周城 | ▲        |                  |               |           |                          | 9-0LANK          |
| 「夢」<br>同約<br>間房      | 后台骑皇     |                  |               |           | F85+0                    |                  |
| O<br>NUE             | 0 侍力事项   | <b>0</b><br>库存获管 | 0<br>60005769 | 0<br>过期考益 | Windows分版编 Windows 印工具 合 | b库助手-APP 司机講-APP |
| 0<br>0               |          |                  |               |           | de de                    | н н              |
|                      |          |                  |               |           |                          |                  |
|                      |          |                  |               |           |                          |                  |
|                      |          |                  |               |           |                          |                  |
|                      |          |                  |               |           |                          |                  |
|                      |          |                  |               |           |                          |                  |

## 3. 注册登录

#### 3.1. 注册

注册新客户

| < |                   | 注册             |             |
|---|-------------------|----------------|-------------|
|   | 毛机 <del>足</del> - | 毛刈巳            |             |
|   |                   | J= かい つ        | THURA IT TO |
|   | ·拉伯:              | 请潮入短证的         | 获取验证码       |
|   | 密码:               | · 「主少棚入o世数密码   |             |
|   | 确认密码:             | 请至少输入6位数密码     |             |
|   |                   | 注册<br>使用已有账户登录 |             |
|   | /                 |                |             |
|   |                   |                |             |
|   |                   |                |             |
|   |                   |                |             |
|   |                   |                |             |
|   |                   |                |             |

## 3.2. 账号密码登录

账号密码管理路径: ERP 后台-客户-客户列表,支持按需切换语言。

| < | 登录        |       |
|---|-----------|-------|
|   |           | 中文 ~  |
|   | ○ 手机号     |       |
|   | 合 密码      |       |
|   | 记住密码      | 注册    |
|   | 登录        |       |
|   | 同意并接受用户协议 | 忘记密码? |
|   | N         |       |
|   |           |       |
|   |           |       |
|   |           |       |
|   |           |       |
|   |           |       |
|   |           |       |

#### 4. 首页

首页呈现的是广告位、分类图标、首页推荐商品,点击加商品会把商品加载到购 物车。

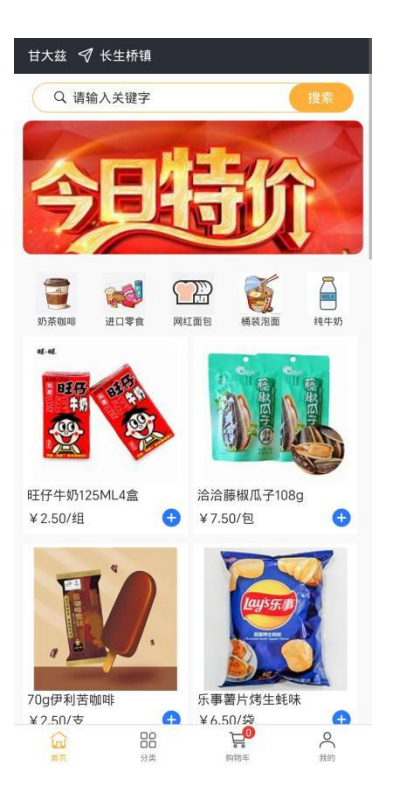

## 5. 分类

商品需要设置二级分类才会显示

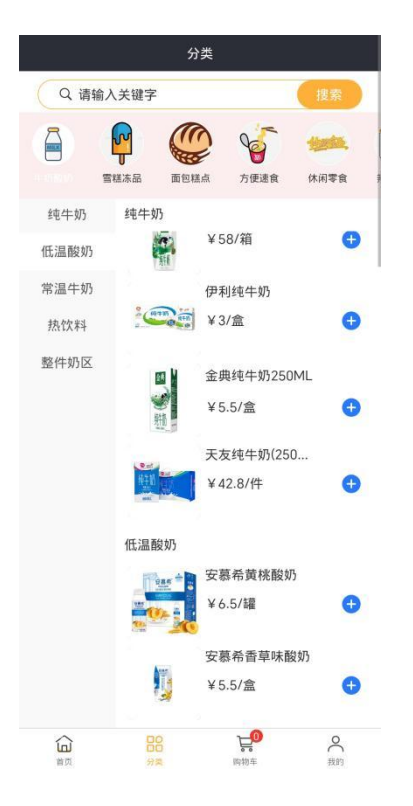

#### 6. 购物车

在首页推荐或者分类里面选择商品之后,会自动加入到购物车,在购物车里,可 以任意勾选商品或者直接点全部就能勾选所有商品,点击一键结算

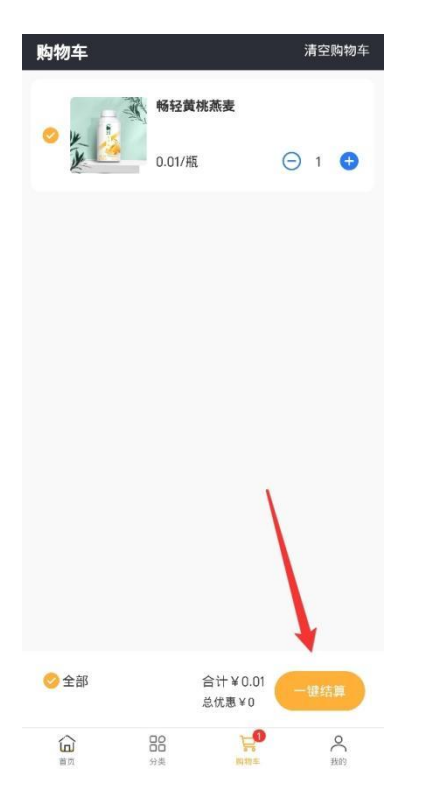

就会跳转到确认订单页面,需要选择或者增加收货地址,选择对应的支付方式进 行支付

| <        | 确认订单              |
|----------|-------------------|
| 配送订单     |                   |
| 米兰路 🔳 🔳  | ) (m. 191         |
| 1先生 1/2/ | _                 |
| ₩ 1 1    | <b>桃燕麦</b> ¥ 0.01 |
| ¥0.01.   | /瓶 ×1             |
| 订单备注     | 请填写>              |
|          | 小计¥0.01           |
| 挂账       |                   |
| 微信支付     |                   |
|          |                   |
|          |                   |
|          |                   |
|          |                   |
|          | 立即支付 ¥0.01        |

## 7. 我的

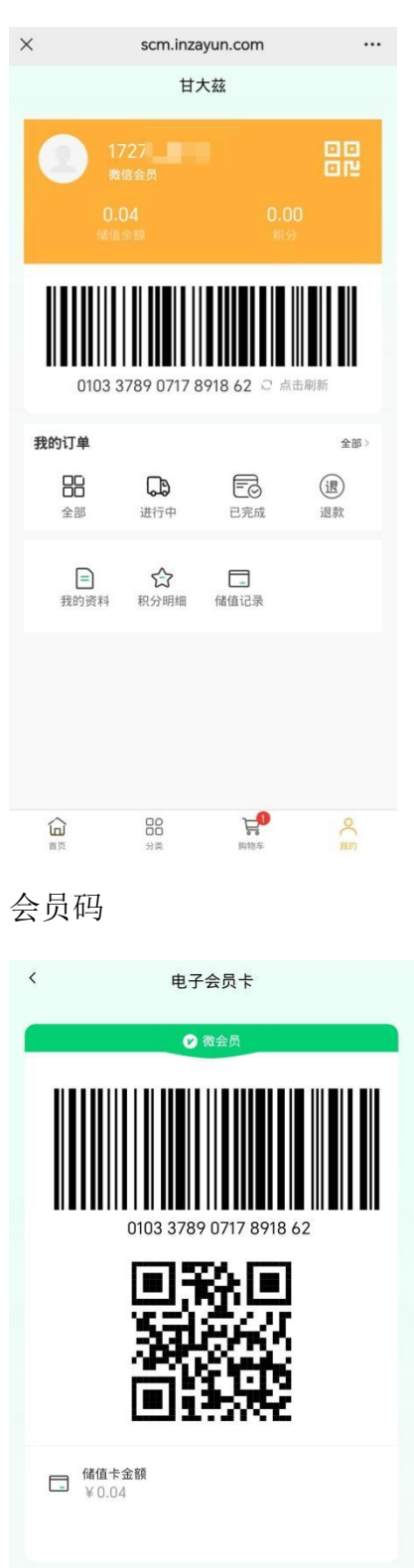

点击储值金额能看到会员卡的交易明细

| <        | 储值卡明细                                |       |  |  |  |
|----------|--------------------------------------|-------|--|--|--|
| fii<br>C | 储值卡金额<br>0.04 <sub>元</sub>           |       |  |  |  |
| 储值       | 直卡明细                                 |       |  |  |  |
| -        | 电商订单充值<br>2025-03-28 09:18:19        | +0.01 |  |  |  |
|          | <b>电商订单充值</b><br>2025-03-27 16:13:34 | +0.01 |  |  |  |
|          | 电商订单充值<br>2025-03-27 15:54:06        | +0.01 |  |  |  |
|          | <b>电商订单充值</b><br>2025-03-27 11:30:10 | +0.01 |  |  |  |
|          | 没有更多了                                |       |  |  |  |
|          |                                      |       |  |  |  |
|          |                                      |       |  |  |  |
|          |                                      |       |  |  |  |
|          |                                      |       |  |  |  |

#### 点击积分能看到积分使用明细

| <           | 积分明细  |
|-------------|-------|
| 当前积分<br>0积分 |       |
| 积分明细        | 没有更多了 |
|             |       |
|             |       |
|             |       |
|             |       |

点击我的订单,可以查看到不同状态的订单(全部、待支付、进行中、已完成、 退款)

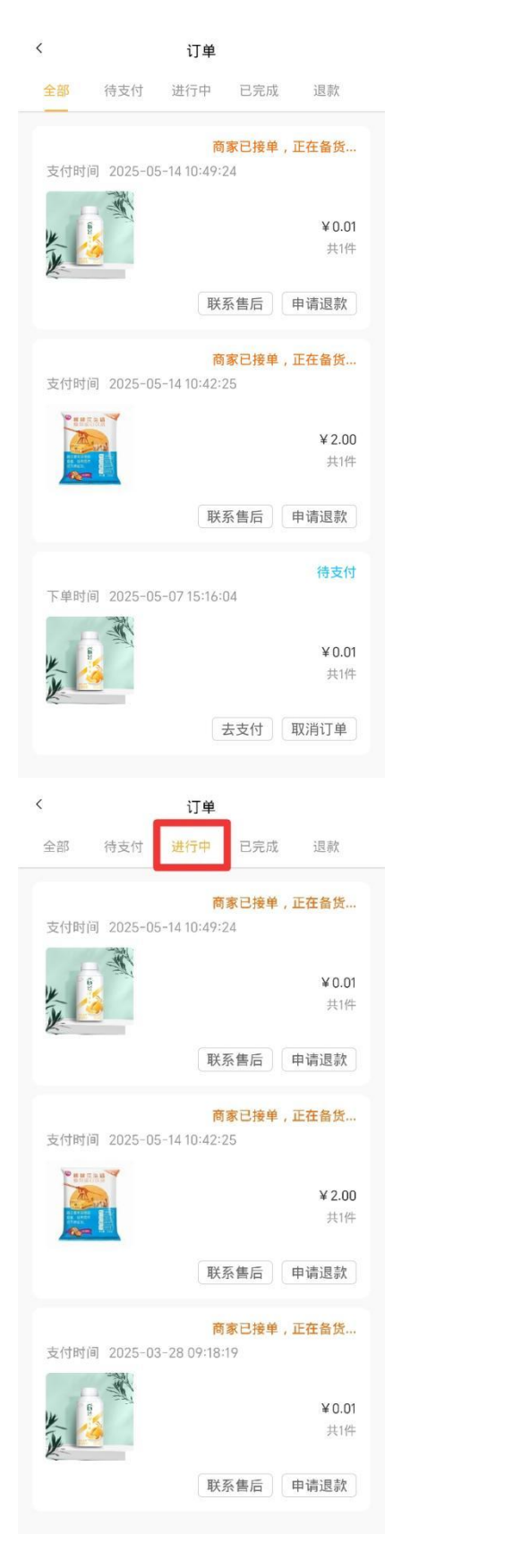

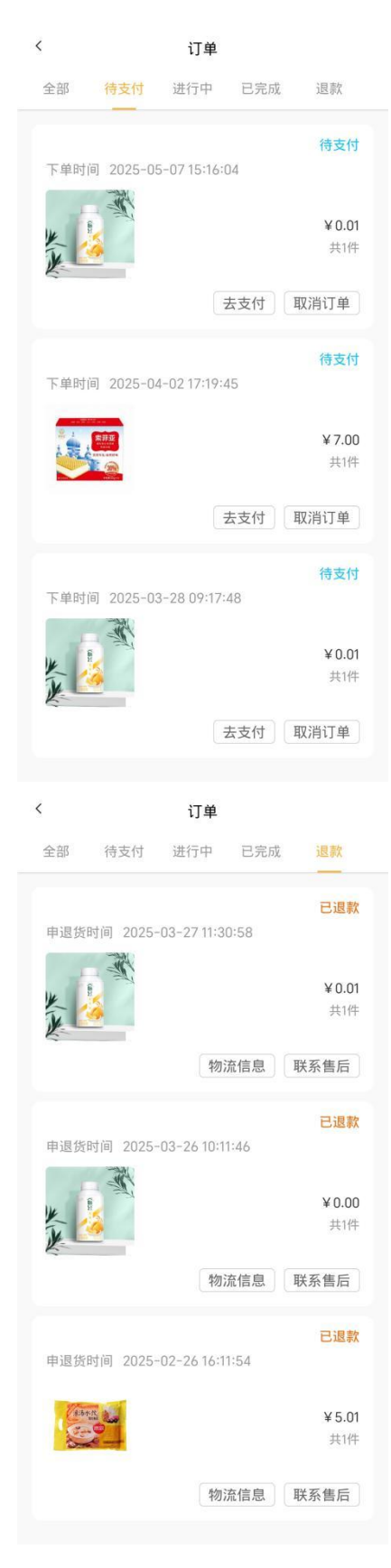

#### 我的资料

| <    | 我的资料       |
|------|------------|
| 头像   | ۹.         |
| 会员卡号 | 101        |
| 会员姓名 | 1727       |
| 会员性别 | 不展示        |
| 会员生日 | 2025-05-14 |
| 清除缓存 | >          |
|      | 保存         |
|      | 1×17       |
|      | 退出登录       |
|      |            |